# Возврат табачной продукции

• Режим возврата

•

- Возврат по чеку продажи
  - Режим выбора позиций
  - При отсутствии режима выбора позиций
- Проверка кода маркировки

Возврат табачной продукции осуществляется:

- в режиме возврата,
- при возврате по чеку продажи.

# Режим возврата

Табачная продукция добавляется в чек возврата так же, как и в чек продажи. Более подробно о продаже табачной продукции можно прочитать в разделе "Про дажа табачной продукции".

Товар в чек возврата добавляется при сканировании:

- кода маркировки,
- штрих-код товара и кода маркировки.

## Возврат по чеку продажи

При возврате по чеку продажи восстанавливается вся информация, хранящаяся в чеке, включая данные о кодах маркировки. О выполнении возврата по чеку продажи подробнее можно прочитать в разделе "Возврат по чеку продажи".

#### Режим выбора позиций

1. Чтобы перейти к чеку возврата нажмите клавишу "Возврат по чеку продажи", затем выберите документ для возврата. После выбора документа продажи будет осуществлен переход в режим выбора позиций для возврата:

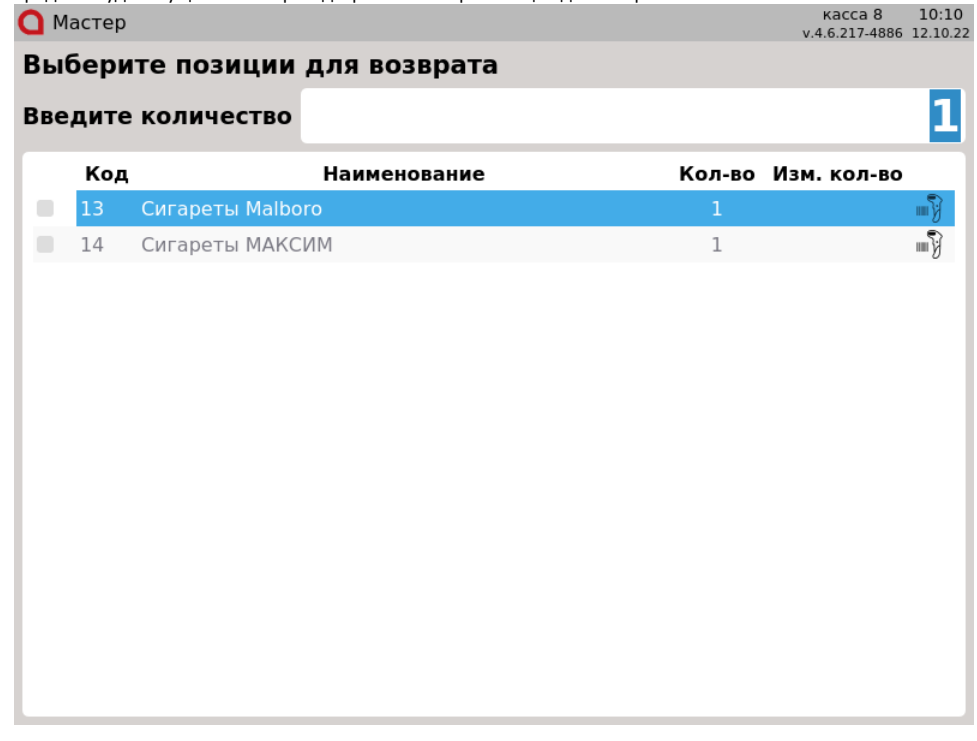

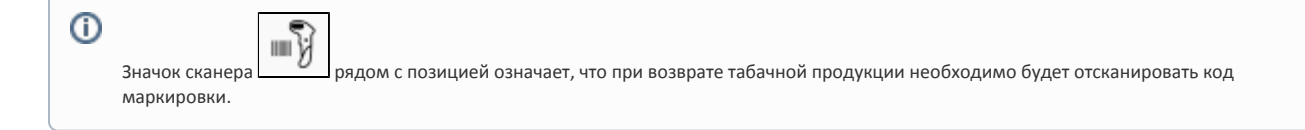

- 2. Для добавления позиции из списка в чек возврата:
  - отсканируйте код маркировки, при этом позиция для возврата будет выделена автоматически,

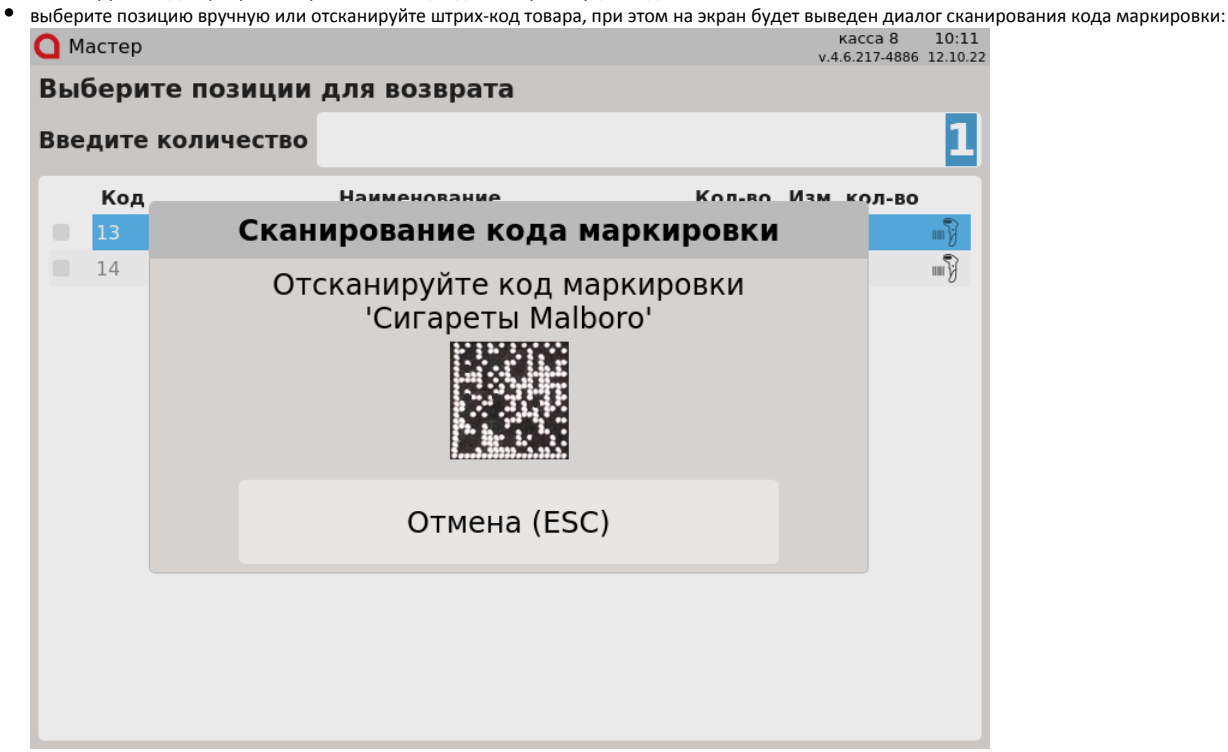

Отсканируйте код маркировки.

| озиці    | ия буде | т отмечена в списке | •            |        |                                         |
|----------|---------|---------------------|--------------|--------|-----------------------------------------|
| а м      | астер   |                     |              |        | касса 8 10:12<br>v.4.6.217-4886 12.10.2 |
| Вы       | бери    | те позиции          | для возврата |        |                                         |
| <b>-</b> |         |                     |              |        | 1                                       |
| вве      | дите    | количество          |              |        |                                         |
|          | Код     |                     | Наименование | Кол-во | Изм. кол-во                             |
| ~        | 13      | Сигареты Malbo      | го           | 1      | 1                                       |
|          | 14      | Сигареты МАКС       | ИМ           | 1      | -<br>                                   |
|          |         |                     |              |        |                                         |
|          |         |                     |              |        |                                         |
|          |         |                     |              |        |                                         |
|          |         |                     |              |        |                                         |
|          |         |                     |              |        |                                         |
|          |         |                     |              |        |                                         |
|          |         |                     |              |        |                                         |
|          |         |                     |              |        |                                         |
|          |         |                     |              |        |                                         |
|          |         |                     |              |        |                                         |
|          |         |                     |              |        |                                         |
|          |         |                     |              |        |                                         |
|          |         |                     |              |        |                                         |
|          |         |                     |              |        |                                         |
|          |         |                     |              |        |                                         |
|          |         |                     |              |        |                                         |
|          |         |                     |              |        |                                         |
|          |         |                     |              |        |                                         |
|          |         |                     |              |        |                                         |
|          |         |                     |              |        |                                         |
|          |         |                     |              |        |                                         |
|          |         |                     |              |        |                                         |
|          |         |                     |              |        |                                         |

4. После выбора всех товаров, которые необходимо вернуть, повторно нажмите клавишу "Возврат по чеку продажи". Товары для возврата будут добавлены в чек возврата.

5. Если при считывании кода маркировки произошла ошибка, то на экран будет выведена ошибка: касса 8 10:15 v.4.6.217-4886 12.10.22 🖸 Мастер Выберите позиции для возврата 1 Введите количество Кол-во Изм кол-во Наименование Код Ошибка сканирования 13 14 Ошибка считывания кода маркировки, повторите сканирование Отмена (ESC)

6. Если код маркировки не соответствует выбранному товару, но в чеке есть товар с таким кодом маркировки, то на экран будет выведена ошибка:
Мастер

| Выбери  | те позиции     | для возврата              |                      | V.4.0.217-4000 12.1 | 0.24 |
|---------|----------------|---------------------------|----------------------|---------------------|------|
| Введите | количество     |                           |                      |                     | 1    |
| Код     |                | Наименование              | Кол-во               | Изм. кол-во         |      |
| 13      | Сигареты Malbo | ro                        | 1                    |                     |      |
| 14      |                | Ошибк                     | a                    |                     | Ì    |
|         | Код            | маркировки не<br>проданно | соответствует<br>Эму |                     |      |
|         |                | OK (Ente                  | er)                  |                     |      |
|         |                |                           |                      |                     |      |
|         |                |                           |                      |                     |      |
|         |                |                           |                      |                     |      |
|         |                |                           |                      |                     |      |

Нажмите "Ввод", чтобы закрыть сообщение. Отсканируйте верный код маркировки.

7. Если товар был возвращен ранее, то на экран будет выведена ошибка:

| 🖸 Мастер |                 |                         |              | касса 8<br>v.4.6.217-488 | 15:38<br>6 12.10.22 |
|----------|-----------------|-------------------------|--------------|--------------------------|---------------------|
| Выбери   | те позиции и    | для возврата            |              |                          |                     |
| Введите  | количество      |                         |              |                          | 1                   |
| Код      |                 | Наименование            | Кол-во       | Изм. кол-в               | D                   |
| 13       | Сигареты Malbor | 0                       | 1            |                          | - <b>I</b>          |
| 14       |                 | Ошибка                  | I            |                          |                     |
|          | Код маркі       | ировки уже был<br>ранее | зарегистрирс | ван                      |                     |
|          |                 | OK (Enter               | )            |                          |                     |
|          |                 |                         |              |                          |                     |
|          |                 |                         |              |                          |                     |
|          |                 |                         |              |                          |                     |
|          |                 |                         |              |                          |                     |

Нажмите "Ввод", чтобы закрыть сообщение. Товар не может быть возвращен повторно.

- 8. Количество единиц табачной продукции в позиции изменять нельзя. При попытке указать количество, отличное от 1, действия пользователя будут игнорироваться.
- 9. После того, как табачная продукция выбрана для возврата, отменить выбор невозможно. При использовании клавиши "Сторно текущей позиции" на экран будет выведено предупреждение:

|     | Іастер |                |               |         |          | касса<br>v.4.6.217- | 8 10:36<br>4886 12.10.2 |
|-----|--------|----------------|---------------|---------|----------|---------------------|-------------------------|
| Вы  | бери   | те позиции     | для возврата  |         |          |                     |                         |
| Вве | дите   | количество     |               |         |          |                     | 1                       |
|     | Код    |                | Наименование  |         | Кол-во   | Изм. кол            | -во                     |
| ~   | 13     | Сигареты Malbo | ro            |         | 1        |                     | 1 🖏                     |
|     | 14     | Сигареты МАКС  | /M            |         | 1        | _                   |                         |
|     |        |                | Предупреж     | дение   | •        |                     |                         |
|     |        | Отмена         | выбранной поз | виции з | запрещен | на                  |                         |
|     |        |                | OK (Ente      | er)     |          |                     |                         |
|     |        |                |               |         |          |                     |                         |
|     |        |                |               |         |          |                     |                         |
|     |        |                |               |         |          |                     |                         |
|     |        |                |               |         |          |                     |                         |
|     |        |                |               |         |          |                     |                         |

При использовании клавиши "Сторно всех позиций" на экран будет выведено предупреждение:

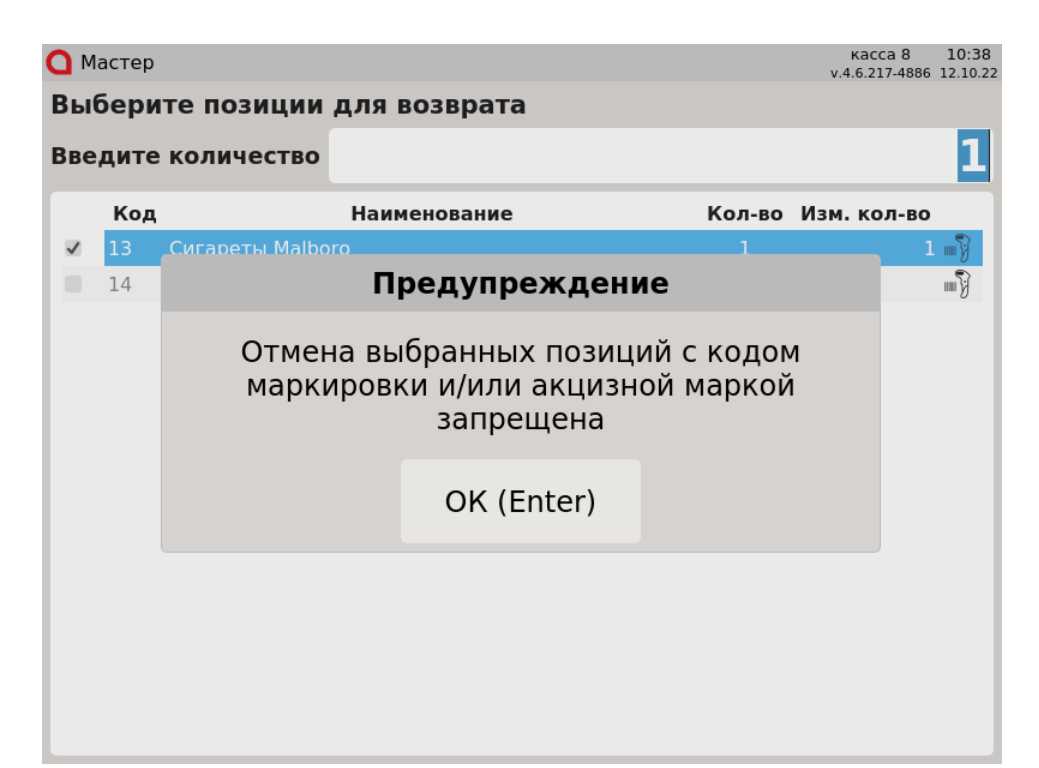

Для удаления табачной продукции перейдите к чеку возврата и сторнируйте товар в чеке. Подробнее о сторнировании товаров можно прочитать в разделе "Сторнирование табачной продукции".

 Вернуть табачные изделия без сканирования кода маркировки невозможно. При переходе к чеку возврата без выбора позиций на экран будет выведен диалог подтверждения возврата:

| 🖸 Мастер |                |              |            |        | к<br>v.4.( | acca 8<br>5.217-4886 | 10:39<br>12.10.2 |
|----------|----------------|--------------|------------|--------|------------|----------------------|------------------|
| Выбери   | те позиции     | для возврата | a          |        |            |                      |                  |
| Введите  | количество     |              |            |        |            |                      | 1                |
| Код      |                | Наименование |            | Кол-во | Изм.       | кол-во               |                  |
| 13       | Сигареты Malbo | ro           |            | 1      |            |                      | <b>.</b>         |
| 14       | Сигареты МАКС  | им           | ×          | 1      |            |                      | ≣¥               |
|          |                | выоерите     | деиствие   |        |            |                      |                  |
|          |                | Вернуть вс   | е позиции? |        |            |                      |                  |
|          | ОК (           | Enter)       | Отмен      | a (ESC | )          |                      |                  |
|          |                |              |            |        |            |                      |                  |
|          |                |              |            |        |            |                      |                  |
|          |                |              |            |        |            |                      |                  |
|          |                |              |            |        |            |                      |                  |
|          |                |              |            |        |            |                      |                  |

В случае подтверждения на экран будет выведен диалог:

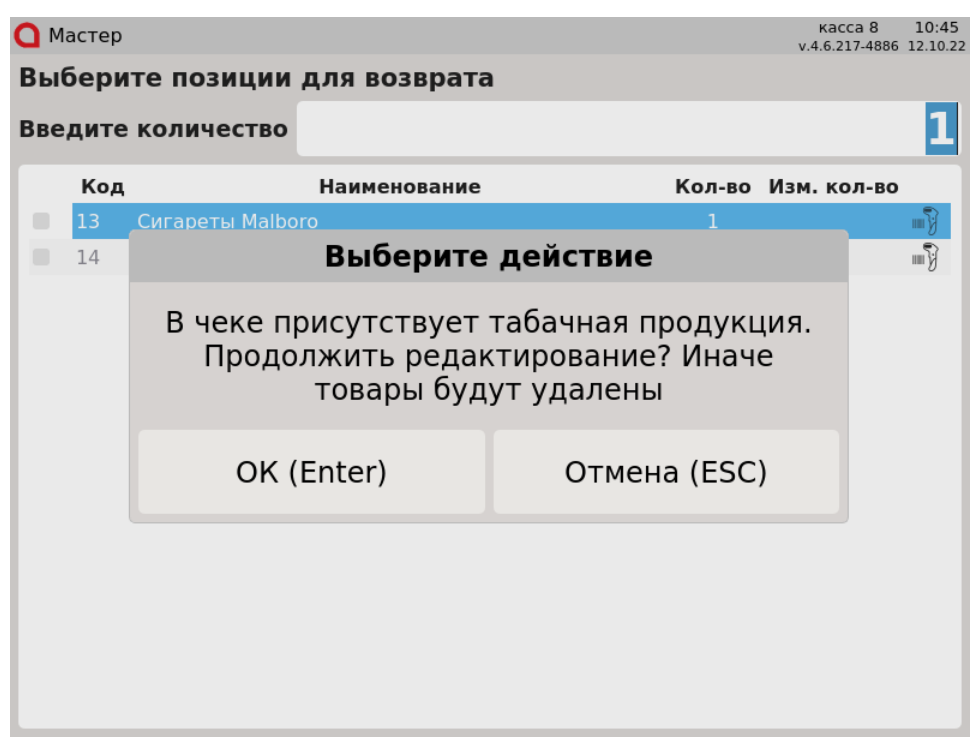

Нажмите "Ввод" для возврата в режим выбора товаров. При нажатии "Отмена" будет сформирован чек возврата без табачной продукции.

#### При отсутствии режима выбора позиций

1. Если режим выбора позиций отключен, то при переходе в режим формирования чека возврата вся табачная продукция будет удалена, на экран будет выведено предупреждение:

| 🖸 Мастер |        |           |            |               | касса 1<br>v.4.6.168-6406 | 16:20<br>27.10.20 |
|----------|--------|-----------|------------|---------------|---------------------------|-------------------|
| ПРОДАЖ   | A № 13 |           |            |               |                           |                   |
|          |        |           |            |               |                           |                   |
|          |        |           |            |               |                           |                   |
|          |        | Преду     | упрежден   | ие            |                           |                   |
|          | Табачн | іая проду | кция удале | ен(а) из чека |                           |                   |
|          |        | 0         | K (Enter)  |               | -                         |                   |
|          |        |           |            |               |                           |                   |
|          |        |           |            |               |                           |                   |
|          |        |           |            |               |                           |                   |
| Скидка:  | D.00   |           |            | Сумма чек     | :a: <b>0.(</b>            | )0                |
|          |        |           | U          |               |                           |                   |

Чек возврата будет сформирован без табачных изделий.

2. Если в чеке продажи была только табачная продукция, то чек возврата не будет сформирован. На экран будет выведено сообщение: касса 1 16:21

| 🖸 Мастер          |           |                  | Ka<br>v.4.6.3 | cca 1 16:21<br>168-6406 27.10.20 |
|-------------------|-----------|------------------|---------------|----------------------------------|
| продажа           | № 14      |                  |               |                                  |
|                   |           |                  |               |                                  |
|                   |           |                  |               |                                  |
|                   | I         | Предупрежден     | ие            |                                  |
|                   | В докумен | те нет позиций д | ля возврата   |                                  |
|                   |           | OK (Enter)       |               |                                  |
|                   |           |                  |               |                                  |
|                   |           |                  |               |                                  |
|                   |           |                  |               | 0.00                             |
| Скидка: <b>О.</b> | .00       |                  | Сумма чека:   | 0.00                             |

Нажмите "Ввод" для возврата в режим продажи.

### Проверка кода маркировки

Для того чтобы исключить повторный возврат одной и той же единицы табачной продукции выполняется проверка табачной продукции на сервере торговой сети.

1. Если проверяемый товар не был возвращен ранее и на сервере отсутствует запрет на возврат, то такой товар будет добавлен в чек.

| Скидка: <b>0.00</b> | Сумма че                                              | ка: <b>0.00</b>         |
|---------------------|-------------------------------------------------------|-------------------------|
|                     |                                                       |                         |
| _                   | OK (Enter)                                            |                         |
| То                  | вар с такой акцизной маркой<br>отсутствует на сервере |                         |
|                     | Ошибка                                                |                         |
|                     |                                                       |                         |
| 3O3BPAT № 14        |                                                       |                         |
| Мастер              |                                                       | v.4.6.168-6406 27.10.20 |

3.

| 3. | Если товар был                      | возвращен ранее                             | е, то на экран (           | будет выведена ошибка                      | :                           |                               |                                |
|----|-------------------------------------|---------------------------------------------|----------------------------|--------------------------------------------|-----------------------------|-------------------------------|--------------------------------|
|    | 🖸 Мастер                            |                                             |                            |                                            | кас<br>v.4.6.1              | cal 16:31<br>68-6406 27.10.20 |                                |
|    | BO3BPAT                             | <b>№</b> 14                                 |                            |                                            |                             |                               |                                |
|    |                                     |                                             |                            |                                            |                             |                               |                                |
|    |                                     |                                             |                            |                                            |                             |                               |                                |
|    |                                     |                                             |                            | Ошибка                                     |                             |                               |                                |
|    |                                     | Товар с                                     | такой а                    | акцизной мар<br>возвращен                  | кой уже был                 |                               |                                |
|    |                                     |                                             |                            | OK (Enter)                                 |                             |                               |                                |
|    |                                     |                                             |                            |                                            |                             |                               |                                |
|    |                                     |                                             |                            |                                            |                             |                               |                                |
|    | Скидка: <b>0</b>                    | .00                                         |                            |                                            | Сумма чека:                 | 0.00                          |                                |
| 4. | Вернуть этот тов<br>Если табачная п | зар повторно нев<br>родукция (пачка,<br>ка: | озможно.<br>блок и т.д.) у | ке была отсканирована                      | на другой кассе, то добавит | гь этот товар в               | чек невозможно. На экран будет |
|    | О Мастер                            |                                             |                            |                                            | кас<br>v.4.6.1              | cal 16:33<br>68-6406 27.10.20 |                                |
|    | BO3BPAT                             | № 14                                        |                            |                                            |                             |                               |                                |
|    |                                     |                                             |                            |                                            |                             |                               |                                |
|    |                                     |                                             |                            |                                            |                             |                               |                                |
|    |                                     |                                             |                            | Ошибка                                     |                             |                               |                                |
|    |                                     |                                             |                            | ошиока                                     |                             |                               |                                |
|    |                                     | Товар с                                     | такой а<br>зар             | акцизной мар<br>резервирован               | кой уже был                 |                               |                                |
|    |                                     | Товар с                                     | такой а<br>зар             | окцизной мар<br>резервирован<br>ОК (Enter) | кой уже был                 |                               |                                |

Сумма чека: 0.00

Скидка: **0.00** 

Вернуть этот товар невозможно.

| 🖸 Масте                                  | : кодом маркировки<br>р                         | не был продан, то выполнить во                       | эзврат невозможно. На экран будет выведч<br>касса 1 1<br>v.4.6.168-6406 23 | ена ошибка:<br>.6:37<br>7.10.20 |
|------------------------------------------|-------------------------------------------------|------------------------------------------------------|----------------------------------------------------------------------------|---------------------------------|
| ВОЗВРА                                   | AT № 14                                         |                                                      |                                                                            |                                 |
|                                          |                                                 |                                                      |                                                                            |                                 |
|                                          |                                                 | Ошибка                                               |                                                                            |                                 |
|                                          | Товар                                           | с такой акцизной<br>продан                           | маркой ещё не                                                              |                                 |
|                                          |                                                 | OK (Enter)                                           | )                                                                          |                                 |
|                                          |                                                 |                                                      |                                                                            |                                 |
| Скидка                                   | : 0.00                                          |                                                      | Сумма чека: 0.0                                                            | 0                               |
| Вернуть это<br>6. Если провер<br>О Масте | т товар невозможно.<br>иить код маркировки<br>р | не удалось, то на экран будет в                      | ыведена ошибка:<br>касса 1 J<br>v.4.6.168-6406 2;                          | .6:29<br>7.10.20                |
| ВОЗВРА                                   | AT № 14                                         |                                                      |                                                                            |                                 |
|                                          |                                                 |                                                      |                                                                            |                                 |
|                                          |                                                 |                                                      |                                                                            |                                 |
|                                          |                                                 | Ошибка                                               |                                                                            |                                 |
|                                          | Неизве                                          | <b>Ошибка</b><br>стный статус акци<br>сервере        | изной марки на                                                             |                                 |
|                                          | Неизве                                          | Ошибка<br>стный статус акці<br>сервере<br>ОК (Enter) | изной марки на                                                             | _                               |
|                                          | Неизве                                          | Ошибка<br>стный статус акці<br>сервере<br>ОК (Enter) | изной марки на<br>)                                                        |                                 |

Закройте сообщение, нажав клавишу "Ввод", и попробуйте добавить товар в чек еще раз.